# Implementing Multiple Fact tables in OBIEE Repository file By Amit Sharma

Many of time people ask me some way to create the data model consists of multiple Fact table so I though I should create a simple example for people who are new to OBIEE. The tutorial follows step by step approach to create a Data Model (RPD) with multiple fact tables. The example I'm going to use has two fact tables and three dimension tables.

**Dimension Table** : Period\_days, Products, Stores, Region **Fact Tables** : Sales\_Fact, Cost\_and\_Prices\_fact.

To understand the concept clearly you can download the RPD file and MS-Access DataSouce for the same from my blog..

**Physical Layer** : Picture Data Source with Multiple Fact Tables.

### Step #1 Import the Metadata Source File->Import->Data Source

| Oracle BI Administration To                                                 | ool - HypSa | ales.rpd                   |
|-----------------------------------------------------------------------------|-------------|----------------------------|
| File Edit View Manage Tools                                                 | ; Window    | Help                       |
| New<br>Open                                                                 | Ctrl+N      |                            |
| Multiuser<br>Close<br>Save<br>Save                                          | •<br>Ctrl+S | Business<br>□-∰ S<br>□-∰ E |
| Copy As                                                                     |             |                            |
| Import                                                                      | •           | from Database              |
| Compare                                                                     |             | through berver             |
| Morge                                                                       |             | from Multi dimonsional     |
| Check Global Consistency                                                    | Ctrl+K      |                            |
| Check Out All<br>Check In Changes<br>Undo All Changes                       |             |                            |
| 1 C:\OracleBI\\HypSales.rpd<br>2 Khirod_Practice.rpd<br>3 HypSales_test.rpd |             | <b>1</b> → <b>1</b>        |
| Shut Down Server<br>Exit                                                    |             |                            |

## Step #2 Select the DSN and give the user credential to connet to Data Source

| Select Data Source     |               |                        |          |  |  |  |  |  |  |
|------------------------|---------------|------------------------|----------|--|--|--|--|--|--|
| Connection Type:       | ODBC 3.5      |                        | •        |  |  |  |  |  |  |
| DSN                    |               | Driver                 |          |  |  |  |  |  |  |
| 🔋 AnalyticsWeb         |               | Oracle BI Server       |          |  |  |  |  |  |  |
| 🔋 demo                 |               | Teradata               |          |  |  |  |  |  |  |
| 🔋 🔋 Development        |               | Teradata               |          |  |  |  |  |  |  |
| 📕 🔋 Hyperion BIplus Cl | ient Sample1  | Microsoft Access Drive | r (*.m   |  |  |  |  |  |  |
| 📕 🔋 Hyperion BIplus Cl | ient Sample2  | Microsoft Access Drive | r (*.m   |  |  |  |  |  |  |
| 📕 🔋 Hyperion Client Sa | mple          | Microsoft Access Drive | r (*.m 💌 |  |  |  |  |  |  |
| •                      |               |                        | •        |  |  |  |  |  |  |
|                        |               |                        |          |  |  |  |  |  |  |
| User Name:             | amit_sharm    | a                      |          |  |  |  |  |  |  |
|                        |               |                        |          |  |  |  |  |  |  |
| Password:              | ****          |                        |          |  |  |  |  |  |  |
| Read from CRM me       | tadata tables | ОК С                   | ancel    |  |  |  |  |  |  |

Step#3 Select only the below tables from the data source.[Delete the remaining one for this example we don't need anyother tables.]

| l | Physical                  |  |  |  |  |  |  |  |  |  |  |  |
|---|---------------------------|--|--|--|--|--|--|--|--|--|--|--|
| 1 | 🖃 🗍 Sales_Physical        |  |  |  |  |  |  |  |  |  |  |  |
| I | Sonnection Pool           |  |  |  |  |  |  |  |  |  |  |  |
| I | 🗄 🚖 Sales DataSource      |  |  |  |  |  |  |  |  |  |  |  |
| I | ter costs_and_prices_fact |  |  |  |  |  |  |  |  |  |  |  |
| I | i periods_days            |  |  |  |  |  |  |  |  |  |  |  |
| I | in products               |  |  |  |  |  |  |  |  |  |  |  |
| I | 🕂 📲 regions               |  |  |  |  |  |  |  |  |  |  |  |
| I | 🔃 📲 sales_fact            |  |  |  |  |  |  |  |  |  |  |  |
| I | i tores                   |  |  |  |  |  |  |  |  |  |  |  |
|   |                           |  |  |  |  |  |  |  |  |  |  |  |
| I |                           |  |  |  |  |  |  |  |  |  |  |  |

### **Step#4** : Now drag the Dimension and facts tables in BMM layer as given in the below diagram.

As we have two fact tables and we suppose to have a star schema. We need to combine two fact tables into one. This we'll do by adding a addition sources in Sales Fact Table. Just drag and drop the **Cost\_and\_Prices\_Fact** over the source of **Sales\_fact**.

As seen in the below diagram the **Product** dimension is a confirm dimension(Bridge Dimesion)

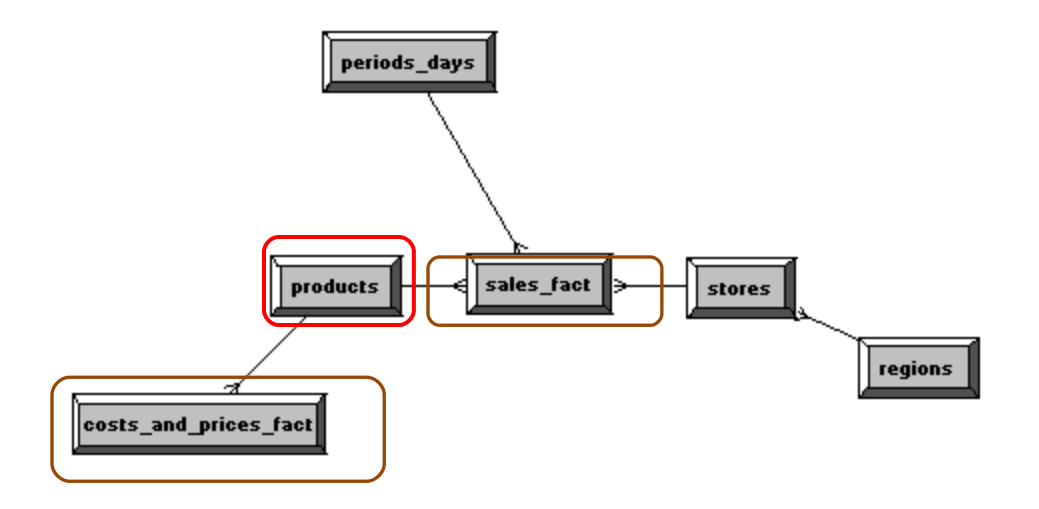

Step#5 : The next step is to add logical sources(double click on logical source) of sales\_fact

| Logical Table Source - sales_fact                               | :             |                |        | <u>- 🗆 ×</u> |
|-----------------------------------------------------------------|---------------|----------------|--------|--------------|
| General Column Mapping Conte                                    | nt            |                |        |              |
|                                                                 |               |                |        | 1            |
| Name: sales_fact                                                |               |                |        |              |
|                                                                 |               |                |        |              |
| Active                                                          |               |                |        |              |
| Map to these tables:                                            |               |                | _      |              |
| 📰 "Sales_Physical "."Sales Data                                 | aSource""cos  | sts_and_prices | _fact" |              |
| "Sales_Physical "."Sales Data<br>""Sales_Physical "."Sales Data | aSource""pro  | ducts"         |        |              |
| "Sales_Physical "."Sales Data                                   | abource""sali | es_ract"       |        |              |
|                                                                 |               |                |        |              |
|                                                                 |               |                |        |              |
|                                                                 |               |                |        |              |
| Add Bemove                                                      |               |                |        |              |
|                                                                 |               |                |        |              |
| Joins:                                                          | Table         | Типе           | 1      |              |
| Products                                                        | sales_fact    | Inner          |        |              |
| costs_and_prices_fact                                           | products      | Inner          |        |              |
|                                                                 |               |                |        |              |
| View Details                                                    |               |                |        |              |
| VICW D'Ctdils                                                   |               |                |        |              |
| Description:                                                    |               |                |        |              |
|                                                                 |               |                |        |              |
|                                                                 |               |                |        |              |
|                                                                 |               |                |        |              |
|                                                                 |               |                |        |              |
|                                                                 |               | ОК             | Cancel | Help         |
|                                                                 |               | UN             |        | пер          |

## Step#6 : Make sure all columns are mapped correctly.

| neical Table Course - cales (   |                                  | - Locial Table Course, salas fact                           |
|---------------------------------|----------------------------------|-------------------------------------------------------------|
| .ogical Table Source - sales_r  |                                  |                                                             |
| General Column Mapping Co       | ontent                           | General Column Mapping Content                              |
|                                 |                                  |                                                             |
| Show mapped columns             | I✓ Show <u>u</u> nmapped columns | Name: Isales fact                                           |
| Logical column to physical colu | umn New column                   |                                                             |
|                                 |                                  |                                                             |
| Logical Column                  | Expression                       | Active                                                      |
| amount_sales                    | amount_sales                     | Map to these tables:                                        |
| day_id                          | day_id                           |                                                             |
| product_family                  | product_family                   | "Sales_Physical "."Sales DataSource""costs_and_prices_fact" |
| product_id                      | product_id                       | "Sales_Physical "."Sales DataSource""products"              |
| standard_unit_cost              | standard_unit_cost               | " Sales_Physical "."Sales DataSource""sales_fact"           |
| store_id                        | store_id                         |                                                             |
| suggested_retail_price          | suggested_retail_price           |                                                             |
| unit_sales                      | unit_sales                       |                                                             |
| year_montri_id                  |                                  |                                                             |
|                                 |                                  |                                                             |
|                                 |                                  | Add Remove                                                  |
|                                 |                                  |                                                             |
|                                 |                                  | Joins:                                                      |
|                                 |                                  | Table Table Type                                            |
|                                 |                                  | products sales_fact Inner                                   |
|                                 |                                  | costs_and_prices_fact products Inner                        |
|                                 |                                  |                                                             |
|                                 |                                  |                                                             |
|                                 |                                  | View Details                                                |
|                                 |                                  |                                                             |
|                                 |                                  | Description:                                                |
|                                 |                                  |                                                             |
|                                 |                                  |                                                             |
|                                 |                                  |                                                             |
|                                 |                                  |                                                             |
| •                               |                                  |                                                             |
|                                 |                                  |                                                             |
|                                 | OK Cancel Help                   | OK Cancel Help                                              |
|                                 |                                  |                                                             |

Step#7: Finally you're BMM Logical Model should look like this

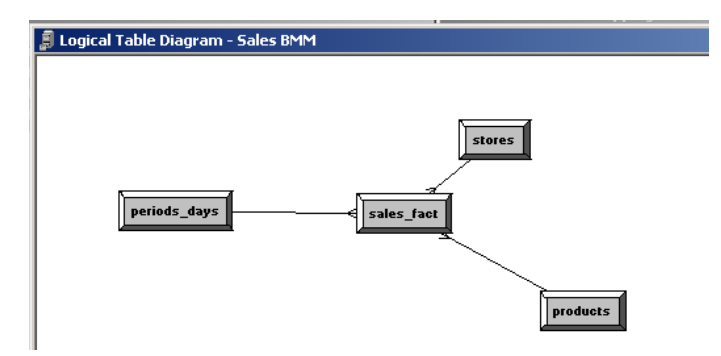

**Step#8:** In the below diagram is it crealy shown that the measures are coming from two different fact tables.

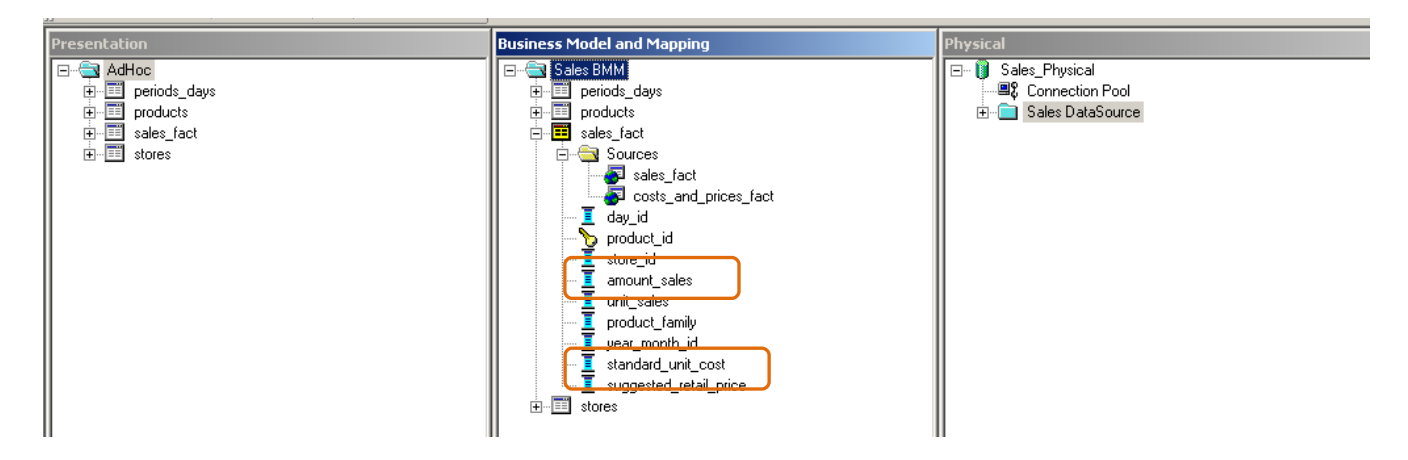

## **Step#9:** Now simple drag the BMM Sales BMM to Presentation Layer.

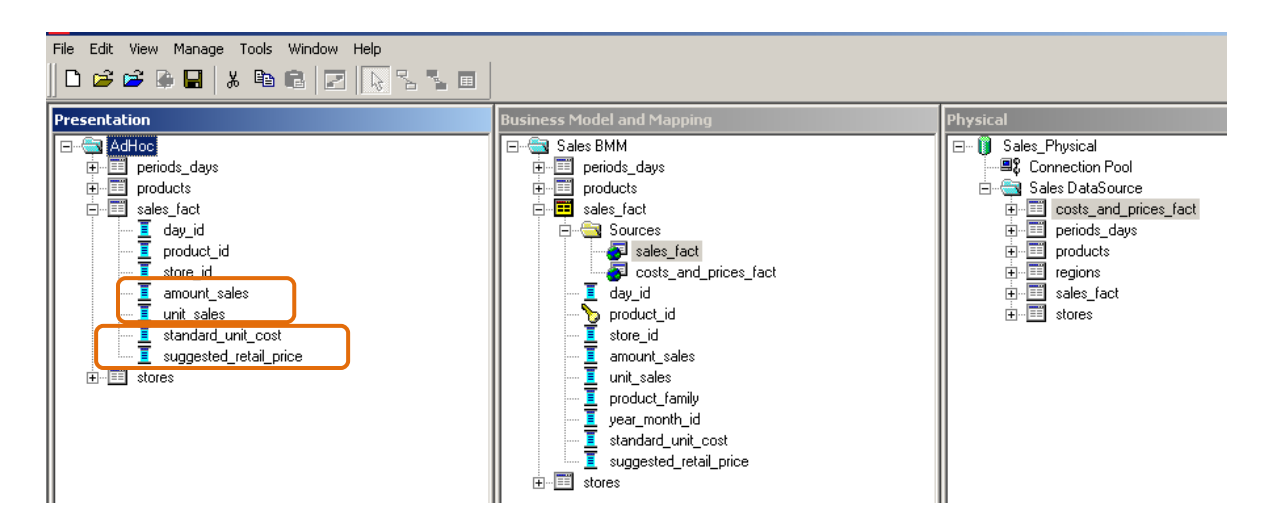

#### Step#10 The next step is to run the "Consistency Check"

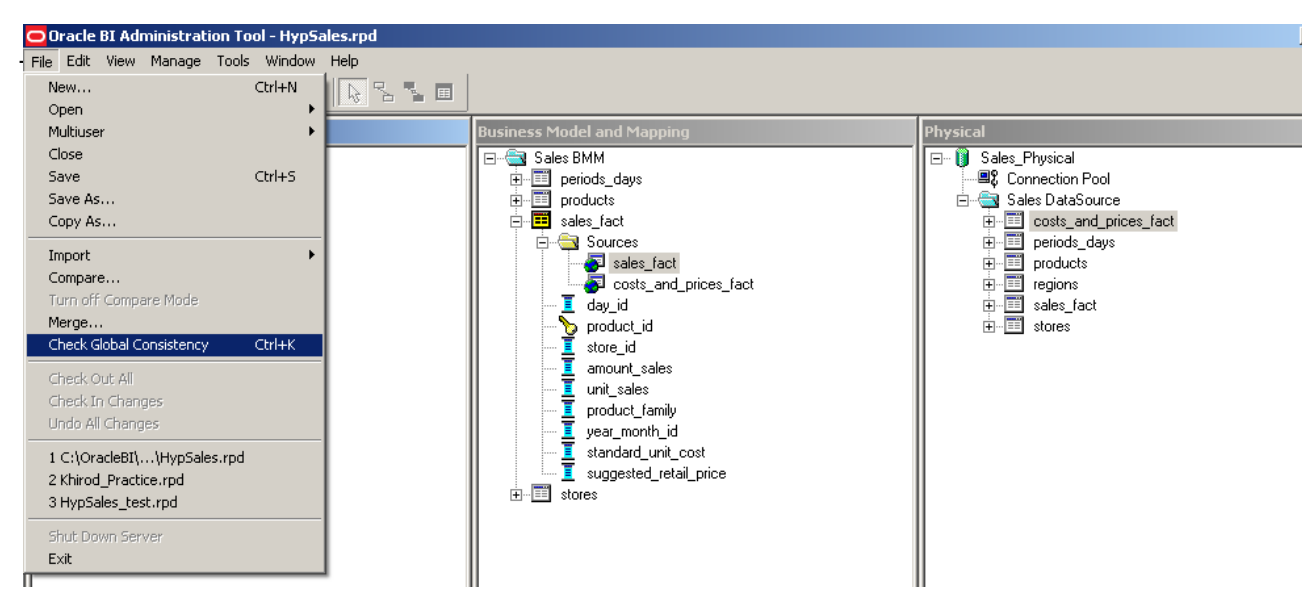

Step#11: Make sure there is no error.

| Presentation                                                                                                    |                                                                               | Business Moo                        | del and Mapping                                                                                                   | Pl                                             | hysical                                                         |  |  |
|----------------------------------------------------------------------------------------------------|-------------------------------------------------------------------------------|-------------------------------------|----------------------------------------------------------------------------------------------------|------------------------------------------------|-----------------------------------------------------------------|--|--|
| AdHoc                                                                                                    |                                                                               | E€ Sales<br>⊕Ⅲ pe<br>⊕Ⅲ pr<br>□Ⅲ sa | BMM<br>eriods_days<br>oducts<br>ales_fact                                                                         | E                                              | (ĵ) Sales_Physical<br>                                          |  |  |
| day_id     f product_id     f product_id     f store_id     f amount_sales     f unit_sales     f standard_unit_c     f suggested_retai | Consistency Check Mar<br>Messages Options<br>Display:<br>Frors F<br>Messages: |                                     |                                                                                                    |                                                |                                                                 |  |  |
|                                                                                                    | Message Type                                                                  | Object Type                         | Object                                                                                                    |                                                | Error Description                                               |  |  |
|                                                                                                    | Warning                                                                       | User                                | Administrator                                                                                                    | [39032] The user 'A<br>'Administrators' Gro    | Administrator' belongs to the<br>oup and has an empty password. |  |  |
|                                                                                                    | Warning                                                                       | Database                            | ase Sales_Physical [39028] The features in Database 'Sales_Physical match the defaults. This can cause guery pro' |                                                |                                                                 |  |  |
|                                                                                                    | Show Qualified Name                                                           | :k was performed. 0 Error           | Chec<br>r(s) (0 shown), 2 Warning(s) (2 sho                                                                       | :k All Objects Cop<br>wwn), and 0 Best Practic | py Close Help<br>e violations(s) (0 shown) found.               |  |  |

**Step#12:** In order to deploy the RPD file we need to make the changes in NQSConfig.INI file as given below in the diagram.

| Amili Oleanna Isa | rnhyperion.wor | dpress.com |
|-------------------|----------------|------------|
|                   |                |            |

| -              |                                       |                      |                                      |                                                                                                    |                          |                                                      |                                       |                                       |                                      |                                                  |                                                         |                                      |                                            |                                   |                                  |                     | _              |                                                                                           |    |
|----------------|---------------------------------------|----------------------|--------------------------------------|----------------------------------------------------------------------------------------------------|--------------------------|------------------------------------------------------|---------------------------------------|---------------------------------------|--------------------------------------|--------------------------------------------------|---------------------------------------------------------|--------------------------------------|--------------------------------------------|-----------------------------------|----------------------------------|---------------------|----------------|-------------------------------------------------------------------------------------------|----|
|                | 1                                     | ٩Q                   | 5Ca                                  | nf                                                                                                    | ig.)                     | INI                                                  | - N                                   | ote                                   | pa                                   | d                                                |                                                         |                                      |                                            |                                   |                                  |                     |                |                                                                                           |    |
| F              | ile                                   | E                    | dit                                  | F                                                                                                    | orr                      | nat                                                  | ۷                                     | 'iew                                  | F                                    | lelp                                             |                                                         |                                      |                                            |                                   |                                  |                     |                |                                                                                           |    |
| #;             | ##                                    | ##                   | ##;                                  | ##;                                                                                                    | ##;                      | ###                                                  | ##                                    | ###                                   | ¢##                                  | ###                                              | *###                                                    | *##;                                 | ###                                        | *##;                              | ###7                             | ##                  | #1             | ,,,,,,,,,,,,,,,,,,,,,,,,,,,,,,,,,,,,,,,                                                   | ## |
| #              |                                       | NQ                   | sco                                  | on                                                                                                    | fi                       | g.I                                                  | NI                                    |                                       |                                      |                                                  |                                                         |                                      |                                            |                                   |                                  |                     |                |                                                                                           |    |
| ###            |                                       | Ca                   | ру                                   | ri                                                                                                    | ght                      | t (                                                  | c)                                    | 19                                    | 97                                   | '-20                                             | 06                                                      | 0r                                   | ac]                                        | le (                              | Corp                             | or                  | at             | cion, All rights reserved                                                                 |    |
| # # # #        |                                       | IN<br>If<br>gi<br>li | I<br>Vei<br>tei                      | fi<br>alı<br>n<br>ra                                                                                                 | le<br>ue:<br>as<br>ls    | pa<br>s a<br>su<br>, d                               | rs<br>re<br>ch<br>ig                  | er<br>ir<br>. ]<br>its                | ri<br>1 1<br>[f                      | iles<br>ite<br>val<br>pr_                        | ; ar<br>enal<br>lues<br>_, \                            | re:<br>Is,<br>s co<br>valu           | di<br>ont<br>ues                           | igi†<br>tain<br>s mu              | ts d<br>n cł<br>ust              | ir<br>Iar<br>be     | _:<br>ac       | , they can be<br>tters other than<br>given in quotes.                                     |    |
| i #;           | ##                                    | ##                   | ##;                                  | ##;                                                                                                    | ##;                      | ###                                                  | ##                                    | ###                                   | *##                                  | *###                                             | *###                                                    | ¢##;                                 | ###                                        | *##;                              | ###;                             | ##                  | #;             |                                                                                           | ## |
| #;             | ##                                    | ##                   | ##;                                  | ##;                                                                                                    | ##;                      | ###                                                  | ##                                    | ###                                   | /##                                  | ###                                              | t###                                                    | ¢##:                                 | ###                                        | *##;                              | ###;                             | ##                  | #;             | *****                                                                                     | ## |
| 1#             |                                       | Re                   | po                                   | 5i                                                                                                    | toi                      | ۳y                                                   | Se                                    | cti                                   | or                                   | ı                                                |                                                         |                                      |                                            |                                   |                                  |                     |                |                                                                                           |    |
| * # # # #      |                                       | Re<br>pa<br>se       | po:<br>ir:<br>ct                     | si<br>s.<br>io                                                                                                    | toi<br>(<br>n.           | nie<br>DDB                                           | s                                     | are<br>dri                            | e o<br>Ve                            | lefi<br>ers                                      | neo<br>use                                              | d a:<br>a lo                         | s ]<br>ogi                                 | log<br>ica                        | ica<br>l re                      | r<br>po             | ep<br>si       | oository name - file name<br>itory name defined in this                                   |    |
| :####          |                                       | Al<br>di<br>Se       | l i<br>re<br>rvi                     | rej<br>cto<br>er                                                                                                    | po:<br>pry<br>so         | sit<br>/,<br>oft                                     | or<br>wh<br>wa                        | ies<br>ere<br>re                      | ; n<br>2 C<br>1 S                    | ust<br>)rac<br>; ir                              | : re<br>:leB<br>ista                                    | esi<br>3I<br>allo                    | de<br>is<br>ed.                            | in<br>the                         | Ora<br>e d'                      | re<br>re            | e 6            | 3I\server\Repository<br>cory in which the Oracle BI                                       |    |
| #;             | ##                                    | ##                   | ##;                                  | ##;                                                                                                    | ##;                      | ###                                                  | ##                                    | ###                                   | ¢##                                  | ###                                              | *##4                                                    | *##;                                 | ###                                        | *##;                              | ###7                             | ##                  | #;             | ,,,,,,,,,,,,,,,,,,,,,,,,,,,,,,,,,,,,,,,                                                   | ## |
| ļĻ             | D                                     | CD                   | ns:                                  | TΤ                                                                                                    | יסר                      | v j                                                  |                                       |                                       |                                      |                                                  |                                                         |                                      | _                                          |                                   |                                  | _                   |                |                                                                                           |    |
| s٠             | ta                                    | ır                   |                                      | =                                                                                                    |                          |                                                      |                                       | Нур                                   | Sa                                   | les                                              | ;.r¢                                                    | od,                                  | DE                                         | EFAI                              | ULT;                             |                     | ļ              |                                                                                           |    |
| #;             | ##                                    | ##                   | ##;                                  | ##;                                                                                                    | ##;                      | ###                                                  | ##                                    | ###                                   | ###                                  | ###                                              | *###                                                    | ¢##;                                 | ###                                        | *##                               | ###;                             | ##                  | #1             | *****                                                                                     | ## |
| #              |                                       | Qu                   | er                                   | y I                                                                                                    | Re:                      | sul                                                  | t                                     | Cad                                   | :he                                  | e Se                                             | ecti                                                    | ion                                  |                                            |                                   |                                  |                     |                |                                                                                           |    |
| #              | ##                                    | *##                  | ##:                                  | ##:                                                                                                    | ##:                      | *##                                                  | ##                                    | ##1                                   | *##                                  | *###                                             | *###                                                    | ***:                                 | ##1                                        | *##;                              | ###;                             | ##                  | #3             | *****                                                                                     | ## |
| E              | C                                     | :AC                  | HE                                   | ]                                                                                                    |                          |                                                      |                                       |                                       |                                      |                                                  |                                                         |                                      |                                            |                                   |                                  |                     |                |                                                                                           |    |
| EI//JDM/M/P(U) | NA<br>/<br>AT<br>AX<br>AX<br>DP<br>SE |                      | E<br>ST(<br>OW:<br>ACI<br>ACI<br>DV/ | =<br>9<br>0<br>7<br>5<br>1<br>5<br>1<br>8<br>5<br>1<br>8<br>1<br>8<br>1<br>8<br>1<br>8<br>1<br>8<br>1<br>8<br>1<br>8 | AGI<br>PEI<br>_EI<br>_EI | SEP<br>ATA<br>E_P<br>R_C<br>NTR<br>NTR<br>SRE<br>D_H | ar<br>S<br>AT<br>4C<br>IE<br>GA<br>IT | YES<br>TOR<br>HS<br>SIZ<br>SIZ<br>TE_ | ;;<br>2AG<br>2E<br>= 1<br>_RC<br>ETE | 115<br>E_F<br>ITR)<br>= 1<br>1000<br>LLU<br>ECT3 | ;t c<br>'ATH<br>' =<br>( =<br>L ME<br>);<br>JP_H<br>CON | of<br>15<br>10(<br>3;<br>11T:<br>= 1 | <di<br>= "<br/>DOO<br/>S =<br/>NO;</di<br> | ire(<br>'d:`<br>'C<br>)0;<br>= N( | ctor<br>\0ra<br>:\0r<br>//<br>0; | y<br>icl<br>ac<br>0 | na<br>eE<br>le | axSize> pair(s)<br>3IData\nQSCache" 500 MB;<br>BIData\cache" 500 MB;<br>is unlimited size |    |
| M,             | AX                                    | د                    | UBI                                  | ΕX                                                                                                    | PR.                      | _SE                                                  | AR                                    | CH_                                   | DE                                   | PTH                                              | 1 =                                                     | 7;                                   |                                            |                                   |                                  |                     |                |                                                                                           |    |

# Step#13: Now restart the services.

| Services (Local)              |                                         |               |              |                     |                           |               |
|-------------------------------|-----------------------------------------|---------------|--------------|---------------------|---------------------------|---------------|
| Oracle BI Presentation Server | Name A                                  | Description   | Status       | Startup Type        | Log On As                 |               |
|                               | McAfee Framework Service                | Shared co     | Started      | Automatic           | Local System              |               |
|                               | McAfee McShield                         | Provides M    | Started      | Automatic           | Local System              |               |
|                               | 🆏 McAfee Task Manager                   | Allows sch    | Started      | Automatic           | Local System              |               |
|                               | 🍓 Messenger                             | Transmits     | Started      | Automatic           | Local System              |               |
|                               | 🍓 Microsoft Office Diagnostics Service  | Run portio    |              | Manual              | Local System              |               |
|                               | 🍓 MS Software Shadow Copy Provider      | Manages s     |              | Manual              | Local System              |               |
|                               | 🆓 Net Logon                             | Supports p    | Started      | Automatic           | Local System              |               |
|                               | 🍓 Net. Tcp Port Sharing Service         | Provides a    |              | Disabled            | Local Service             |               |
|                               | 🍓 NetMeeting Remote Desktop Sharing     | Enables an    |              | Manual              | Local System              |               |
|                               | 🍓 Network Connections                   | Manages o     | Started      | Manual              | Local System              |               |
|                               | 🆓 Network DDE                           | Provides n    |              | Disabled            | Local System              |               |
|                               | 🍓 Network DDE DSDM                      | Manages D     |              | Disabled            | Local System              |               |
|                               | 🍓 Network Location Awareness (NLA)      | Collects an   | Started      | Manual              | Local System              |               |
|                               | 🆓 Network Provisioning Service          | Manages X     |              | Manual              | Local System              |               |
|                               | 🍓 NT LM Security Support Provider       | Provides s    |              | Manual              | Local System              |               |
|                               | 🍓 NVIDIA Display Driver Service         | Provides s    | Started      | Automatic           | Local System              |               |
|                               | 🆓 Office Source Engine                  | Saves inst    |              | Manual              | Local System              |               |
|                               | 💑 Oracle BI Cluster Controller          |               |              | Manual              | Local System              |               |
|                               | 🆏 Oracle BI Java Host                   |               |              | Automatic           | Local System              |               |
|                               | Server @ Oracle BI Presentation Server  |               | Stopping     | Automatic           | Local System              |               |
|                               | We Uracle BI Scheduler                  |               |              | Manuai              | Local System              |               |
|                               | 🆏 Oracle BI Server                      |               |              | Automatic           | Local System              |               |
|                               | Performance Logs and Alerts             | Collects pe   |              | Manual              | Network 5                 |               |
|                               | 🍓 Plug and Play                         | Enables a c   | Started      | Automatic           | Local System              |               |
|                               | 🎇 Portable Media Serial Number Service  | Retrieves the | serial numbe | r of any portable i | media player connected to | this computer |
|                               | 🍓 Print Spooler                         | Loads files   | Started      | Automatic           | Local System              |               |
|                               | 🆓 Protected Storage                     | Provides pr   | Started      | Automatic           | Local System              |               |
|                               | 🍓 QoS RSVP                              | Provides n    |              | Manual              | Local System              |               |
|                               | 🎇 Remote Access Auto Connection Manager | Creates a     |              | Manual              | Local System              |               |
|                               | 🍓 Remote Access Connection Manager      | Creates a     | Started      | Manual              | Local System              |               |
|                               | 🍓 Remote Desktop Help Session Manager   | Manages a     |              | Manual              | Local System              |               |
|                               | 🍓 Remote Procedure Call (RPC)           | Provides th   | Started      | Automatic           | Network S                 |               |
|                               | 🍓 Remote Procedure Call (RPC) Locator   | Manages t     |              | Manual              | Network S                 |               |
|                               | 🏶 Remote Reaistry                       | Enables re    | Started      | Automatic           | Local Service             |               |

**Step#14:** Finally we'll run the Answer and check the query is working correct.

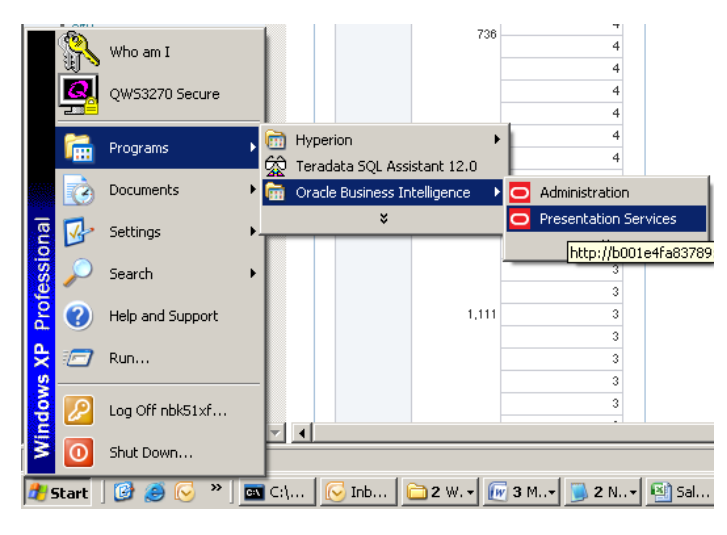

Step#15: Login to the BI Answer.

| pł | Address | http://amit-pc:9704/analytics/saw.dll?[ | )ashboard                                                                                                    |
|----|---------|-----------------------------------------|----------------------------------------------------------------------------------------------------|
| ]  |         |                                         |                                                                                                    |
|    |         |                                         | Oracle Business Intelligence                                                                                                    |
|    |         |                                         | Please enter your User ID and Password below, and then press the Log In button. User ID amit_sharma Password Log In                                                                                                    |
|    |         |                                         | Select a Language English                                                                                                    |
|    |         |                                         | Oracle Business Intelligence 10.1.3.4.1                                                                                                    |
|    |         |                                         | Copyright © 1997, 2009, Oracle. All rights reserved. The Programs (which include both the<br>software and documentation) contain proprietary information; they are provided under a license<br>agreement containing restrictions on use and disclosure and are also protected by copyright,<br>patent, and other intellectual and industrial property laws. Reverse engineering, disassembly, or<br>decompilation of the Programs, except to the extent required to obtain interoperability with other<br>independently created software or as specified by law, is prohibited. |

## **Step#16:** The presentation layer may look like this.

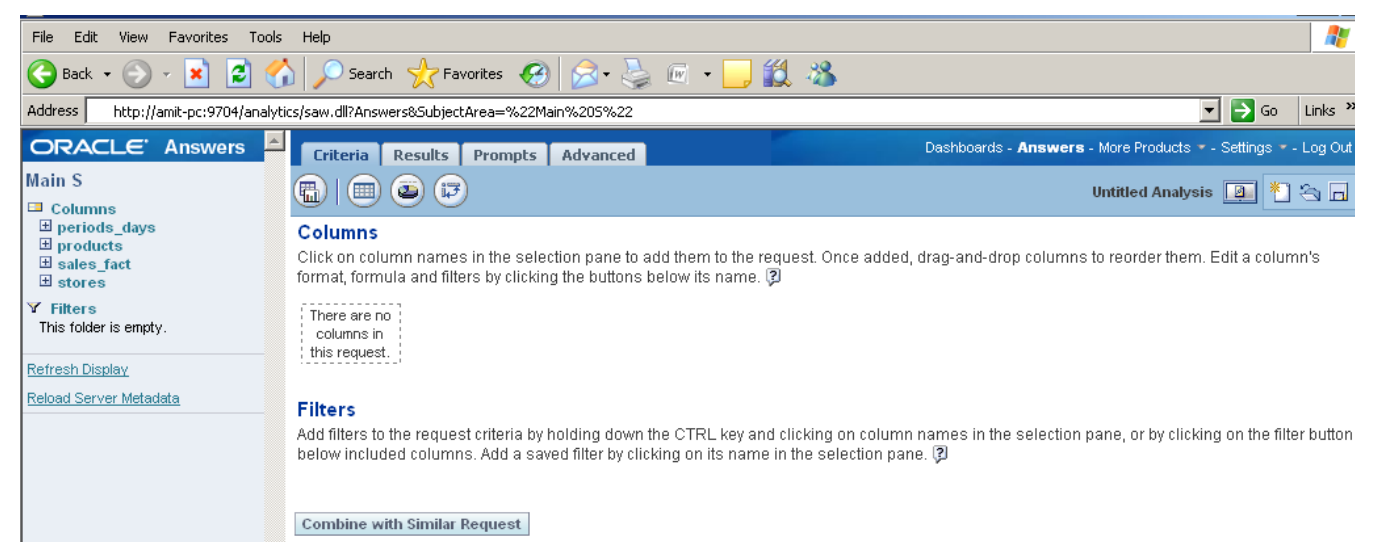

## Step#17: Drag and drop the column from the presentation layer and create query like this.

| Address                           | http://amit-pc:9704/analyti                     | is/saw.dll?Answers8SubjectArea=%22Main%205%22 🗾 🔂 Go 🛛 Links |                                               |                                                           |                                                                                     |                      |             |          |  |  |  |  |
|-----------------------------------|-------------------------------------------------|--------------------------------------------------------------|-----------------------------------------------|-----------------------------------------------------------|-------------------------------------------------------------------------------------|----------------------|-------------|----------|--|--|--|--|
| ORA                               | CLE Answers                                     | Criteria Res                                                 | ults Prompts                                  | Advanced                                                  | Dashboards - Answers                                                                | - More Products 🔻 -  | Settings 👻  | - Log C  |  |  |  |  |
| Main S<br>Colun                   | nns                                             |                                                              | ) 🗊                                           |                                                           |                                                                                     | Untitled Analysis    | <u>i</u>    | 8        |  |  |  |  |
|                                   | ods_days<br>ucts<br>s_fact<br>/_id              | Columns<br>Click on column r<br>format, formula a            | names in the select<br>nd filters by clicking | tion pane to add them to<br>; the buttons below its na    | he request. Once added, drag-and-drop columns<br>ne. 🖗                              | to reorder them. E   | dit a colur | nn's     |  |  |  |  |
| pro<br>sto                        | duct_id                                         | stores                                                       | sales_fact                                    |                                                           |                                                                                     |                      |             |          |  |  |  |  |
| am<br>uni<br>sta                  | c_id<br>punt_sales<br>_sales<br>ndard_unit_cost | store_name ↓↑                                                | amount_sales ↓↑                               | standard_unit_cost ↓↑                                     |                                                                                     |                      |             |          |  |  |  |  |
| • sug<br>⊟ store<br>• sto         | igested_retail_price<br>es<br>re_id             | Display Results                                              | Remove All                                    |                                                           |                                                                                     |                      |             |          |  |  |  |  |
| reg<br>sto<br>sto<br>stre<br>city | ion_id<br>re_type<br>re_name<br>set_address     | Filters<br>Add filters to the r<br>below included co         | request criteria by h<br>olumns. Add a save   | olding down the CTRL ke<br>ed filter by clicking on its r | y and clicking on column names in the selection ;<br>ame in the selection pane. (2) | pane, or by clicking | on the filt | er butte |  |  |  |  |
| sta<br>pos<br>sto<br>pho<br>fax   | te_province<br>stal_code<br>re_manager<br>nne   | Combine with Si                                              | imilar Request                                |                                                           |                                                                                     |                      |             |          |  |  |  |  |
| • ope<br>• rem<br>• sqf           | ned_date<br>hodel_date<br>t                     |                                                              |                                               |                                                           |                                                                                     |                      |             |          |  |  |  |  |
| Y Filters<br>This fold            | s<br>lerisempty.                                |                                                              |                                               |                                                           |                                                                                     |                      |             |          |  |  |  |  |
| Refresh D                         | isplay_                                         |                                                              |                                               |                                                           |                                                                                     |                      |             |          |  |  |  |  |
| Reload Se                         | rver Metadata                                   |                                                              |                                               |                                                           |                                                                                     |                      |             |          |  |  |  |  |
|                                   |                                                 |                                                              |                                               |                                                           |                                                                                     |                      |             |          |  |  |  |  |

## Step#18: Process the query by clicking on Results section to get the output like this.

| Address http://amit-pc:9704/analytics                      | /saw.dll?Answers&Su | bjectArea=%22Mai | in%205%22               | 🔽 ラ Go 🛛 Lin                                                     |
|------------------------------------------------------------|---------------------|------------------|-------------------------|------------------------------------------------------------------|
|                                                            | Criteria Resu       | ts Prompts       | Advanced                | Dashboards - <b>Answers</b> - More Products * - Settings * - Log |
| Main S                                                     |                     | Layout 🔻 🗐 🕻     | 2                       | Untitled Analysis 🔲 *1 🕾 🗖                                       |
| Columns                                                    |                     |                  |                         |                                                                  |
|                                                            | 🔊 🐼 🎝 🗛             | View: 🏬 🌉 🎵      | š 😘 💌                   |                                                                  |
| □ products                                                 |                     |                  |                         |                                                                  |
| • day_id                                                   | Title               |                  | A.4 179 V               |                                                                  |
| product_id                                                 | .nue                |                  | 24 W A                  |                                                                  |
| <ul> <li>store_id</li> <li>amount_sales</li> </ul>         | Table               |                  | 14 😰 ×                  |                                                                  |
| <ul> <li>unit_sales</li> <li>standard unit_cost</li> </ul> | store_name          | amount_sales     | SUM(standard_unit_cost) |                                                                  |
| <ul> <li>suggested retail price</li> </ul>                 | Anaheim             | 18,787,080       | 37,166                  |                                                                  |
| 🗆 stores                                                   | Barreiras           | 10,142,333       | 110,623                 |                                                                  |
| store_id                                                   | Brooklyn            | 100,114,537      | 197,380                 |                                                                  |
| • region_id                                                | Buenos Aires        | 9,583,212        | 22,017                  |                                                                  |
| <ul> <li>store_type</li> <li>store_pame</li> </ul>         | Cologne             | 11,213,585       | 32,283                  |                                                                  |
| <ul> <li>store_name</li> <li>street address</li> </ul>     | Dublin              | 43,774,572       | 131,261                 |                                                                  |
| • city                                                     | Hiroshima           | 6,140,037        | 16,278                  |                                                                  |
| state_province                                             | London              | 22,270,834       | 98,423                  |                                                                  |
| postal_code                                                | Los Angeles         | 87,411,922       | 214,071                 |                                                                  |
| <ul> <li>store_manager</li> <li>nbone</li> </ul>           | Lyon                | 64,517,523       | 211,289                 |                                                                  |
| • fax                                                      | Munich              | 15,217,649       | 80,432                  |                                                                  |
| opened_date                                                | New York            | 100,671,873      | 247,244                 |                                                                  |
| remodel_date                                               | Osaka               | 35,931,645       | 170,628                 |                                                                  |
| • sqft                                                     | Oslo                | 22,490,092       | 73,589                  |                                                                  |
|                                                            | Paris               | 18,004,773       | 74,936                  |                                                                  |
| This folder is empty.                                      | Perth               | 9,551,141        | 44,499                  |                                                                  |
| Defeads Disular                                            | Santos              | 5,064,384        | 15,852                  |                                                                  |
| Refresh Display                                            | Stockholm           | 38,462,079       | 162,535                 |                                                                  |
| Reload Server Metadata                                     | Sydney              | 27,431,006       | 188,519                 |                                                                  |

## **Step#18** Now let us see the query the BI Server fires again Database.

| NQQuery.log - Notepad                                                                                                    |
|----------------------------------------------------------------------------------------------------|
| File Edit Format View Help                                                                                                    |
|                                                                                                    |
| Oracle BI Version: 10.1.3.4.1.090414.1900 : New Session Timestamp: 2010/02/19 19:36:18                                                                            |
| Oracle BI Version: 10.1.3.4.1.090414.1900 : New Session Timestamp: 2010/02/22 15:44:46                                                                            |
| Oracle BI Version: 10.1.3.4.1.090414.1900 : New Session Timestamp: 2010/02/22 16:07:28                                                                            |
| Oracle BI Version: 10.1.3.4.1.090414.1900 : New Session Timestamp: 2010/02/22 16:09:39                                                                            |
| Oracle BI Version: 10.1.3.4.1.090414.1900 : New Session Timestamp: 2010/02/22 16:19:17                                                                            |
| Oracle BI Version: 10.1.3.4.1.090414.1900 : New Session Timestamp: 2010/02/22 17:16:51                                                                            |
| Oracle BI Version: 10.1.3.4.1.090414.1900 : New Session Timestamp: 2010/02/22 17:25:48                                                                            |
| +++Administrator:2a0000:2a0004:2010/02/22 17:26:45                                                                                                    |
| ######################################                                                                                                    |
| +++Administrator:2a0000:2a0004:2010/02/22 17:26:45                                                                                                    |
| General Query Info:<br>Repository: Star, Subject Area: C:\Hyperion\BIPlus\docs\samples\Hyperion BIplus Sample2, Presentation: Main S                              |
| 1++Administrator:2a0000:2a0004:2010/02/22 17:26:45                                                                                                    |
| Sending query to database named Sales_Physical (id: <<398>>):<br>select T324."store_name" as c1,<br>T318."amount_sales" as c2,<br>T231."standard_unit_cost" as c3 |
| """"stores" T324,<br>"costs_and_prices_fact" T231,<br>"products" T305,<br>"sales_fact" T318                                                                       |
| where (T231."product_id" = T305."product_id" and T305."product_id" = T318."product_id" and T318."store_id" = T324."store_id" )                                    |

As it is clearly visible in the log file that the Actual SQL query which fires again RDBMS consists of three tables (Two fact tables and one dimension table), however the logical query shows as if there is only one table exist(Main S Subject Area) in the above example.